# SERVICE DO IT YOURSELF

UN SERVICE CHRONORACE PRÉSENTÉ PAR ZATOPEK MAGAZINE

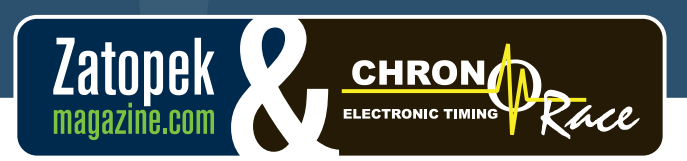

Zatopekmagazine.com

WWW.CHRONORACE.BE

WWW.JECHRONOMETRE.BE

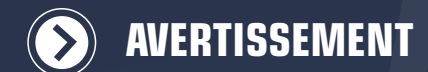

Seul une personne ayant reçu la formation peut manipuler le matériel de chronométrage fourni.

Ce matériel devra obligatoirement être testé personnellement 1 ou plusieurs jours avant la course.

### L'utilisation du package DoltYourself ne demande pas des connaissances poussées en informatique.

Néanmoins, les manipulations suivantes doivent vous êtres familières : > Manipulation du clavier (flèches, tabulateur, entrée, shift,...)

- > Déplacer, agrandir, fermer une fenêtre
- > Etre capable de copier un fichier sur une clé USB

Afin d'éviter les problèmes le jour de la course, il est primordial, capital, **OBLIGATOIRE de TESTER chez soi au calme et de MAITRISER la manipulation** (ajout / modification / suppression des inscriptions) du logiciel et matériel (branchements).

Le matériel fourni est fonctionnel et en bon état.

Nous nous réservons le droit de refuser l'usage du package DoltYourself si nous estimons que les connaissances acquises ne permettent pas de raisonnablement chronométrer votre course. L'échec étant fâcheux tant pour votre image que pour la nôtre.

Ce mode d'emploi doit obligatoirement être lu avant de nous téléphoner.

ChronoRace et Zatopek ne pourront en aucun cas être tenus responsable d'un mauvais usage du matériel ayant pour effet des erreurs ou manquements dans les classements. Les factures seront dues.

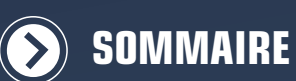

### MATÉRIEL

Contenu du packa Matériel i Système de Puces et d N'est pas Divers ... Branchements . Recommar Utilisation et fixat **Fixation du dossa** 

### DÉMARRAGE DESCRIPTION

## **ENCODAGE D**

Ajout d'une inscr Remarque Svstème d'aide à Recherche.. Modification et su CHRONOMÉTE **Rapports et class** 

Sélection d Paramètres... Grille des catégo Import des donné **Changements mar Publication sur in Rapports et impre** Remise à zéro..

### **PROCESSUS** G

Avant la course : Le jour de la cou Après la course FORMULAIRE INSCRIPTION

Formulaire coure

ChronoCoc Groupe. Liste publi

Encodage

Mail perdu Fiche pers

### Backoffice - outi

Les status Rercherch

Supprimer

Encoder p

Envoyer ur Obtenir ur

Liste des

EN CAS DE PI

|                               | page                     | 4         |
|-------------------------------|--------------------------|-----------|
| ye                            | page                     | 4         |
| ormatique                     | page                     | 4         |
| e chronométrage               | page                     | 4         |
| ossards                       | page                     | 4         |
| nclus                         | page                     | 4         |
|                               | page                     | 4         |
|                               | page                     | 4         |
| dation d'usage                | page                     | 5         |
| ion de la puce                | page                     | 6         |
| rd                            | page                     | 6         |
| E L'APPLICATION               | page                     | 7         |
| DE LA BARRE D'OUTILS (ICONES) | page                     | 8         |
| S INSCRIPTIONS                | page                     | 9         |
| ption                         | page                     | 9         |
| S                             | page                     | 9         |
| a saisie                      | page 1                   | 0         |
|                               | page 1                   | 1         |
| ppression d'une inscription   | page 1                   | 2         |
| AGE                           | page 1                   | 3         |
| ements                        | page 1                   | 3         |
| une course                    | page 1                   | 3         |
|                               | page 1                   | 4         |
| ies                           | page 1                   | 4         |
| es (du système de mesure)     | page 1                   | 5         |
| uels                          | page 1                   | 5         |
| ternet                        | page 1                   | 6         |
| ession                        | page 1                   | 6         |
|                               | page 1                   | 7         |
| LOBAL                         | page 1                   | 8         |
|                               | page 1                   | 8         |
| Se                            | page 1                   | 8         |
|                               | page 1                   | 8         |
| D'INSCRIPTION PAPIER          | page 1                   | 9         |
| ENLIGNE                       |                          | )         |
|                               |                          |           |
| •                             |                          |           |
| <u>م</u>                      |                          |           |
|                               |                          |           |
| lue des nartants              |                          |           |
|                               | nage 2                   |           |
| nnelle                        | nage 2                   |           |
| s pour l'organisateur         | nade 2                   |           |
|                               | page 2                   | 0         |
| er une inscription            | page 2                   | 0         |
| une inscription               | page 2                   | 0         |
| iement                        | page 2                   | 0         |
| mail                          | page 2                   | 0         |
| fichier Excel                 | page 2                   | 0         |
| artants                       |                          |           |
|                               | page 2                   | U         |
| DBLÈME                        | page 2<br>pa <u>ge 2</u> | :U<br> 1_ |

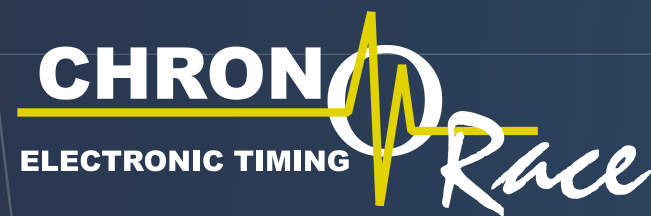

## MATÉRIEL DESCRIPTION

## **CONTENU DU PACKAGE**

### **Matériel informatique**

- > 1 NetBook SHS 610A + câble d'alimentation
- > 1 clé 3G Proximus ou Mobistar pour accès à Internet là utiliser en bon père de famille uniquement sur le territoire belge)
- > 1 clé USB
- > 1 imprimante HP + Toner de rechange + câble USB + câble d'alimentation
- L'imprimante n'est pas une photocopieuse et n'est pas du tout prévue pour faire des copies en quantité - Quelques classements à destination de l'organisation (+ affichage pour les coureurs) sont possibles

- Pas de copies «coureur»

> 1 clavier + 1 souris USB

>1 câble réseau croisé à utiliser uniquement sur demande de ChronoRace

### Système de chronométrage

- > 1 système de lecture dans une Pelican® case
- > 1 tapis de 4m
- > 1 alimentation 220V
- > 1 alimentation 12V pour batterie (rouge = plus, noir = moins)

### Puces et dossards

- > Puces ordonnées et numérotées de la même façon que les dossards.
- > Dossards Zatopek.
- Personnalisation possible moyennant supplément de 0,15 euro

### N'est pas inclus

- > Feuille de papier
- > Multiprise (2 prises pour le PC et imprimante, 1 prise pour le système de mesure)
- > Rallonge électrique
- > Batterie 12v au cas où il n'est pas possible d'avoir une arrivée électrique stable à l'arrivée

### Divers

> 1 horloge synchronisée

# **BRANCHEMENTS**

- > Relier le système de lecture à une alimentation électrique 220v stabilisée
- > Dérouler le tapis.
- Ne pas placer le tapis sur des taques d'égouts. Eviter de poser des barrières Nadar, câbles électriques ou tout autre objet métallique sous / sur le tapis
- > Connecter 2 connecteurs BNC du tapis au décodeur (n'importe lesquels)
- > Connecter la boucle d'activation du tapis sur le connecteur 'Trigger'
- > Allumer le décodeur à l'aide du bouton rouge de mise en marche en veillant à soulever le petit clapet

## **BRANCHEMENTS** (suite)

### **Recommandation d'usage**

### Il faut veiller aux points suivants :

- > Le témoin d'alimentation doit être vert
- > Le témoin 'Measuring' doit passer au vert 2-3 minutes après mise sous tension > Un bip sonore retenti lorsqu'une puce entre dans le champ de détection du système
- (+/- 2-3m avant le passage sur le tapis). Ceci permet de s'assurer que le système fonctionne. (au préalable, vérifier que le bouton 'buzzer' soit sur 'on')
- celle-ci se viderait !
- > Sécuriser le tapis au sol : il ne doit pas s'envoler ou se faire arracher
- > Ne surtout pas clouer le tapis au sol : vous risqueriez d'endommager irrémédiablement les antennes incorporées dans le tapis
- > Eviter le plus possible le passage de véhicules sur le tapis (passage à pas d'homme)

### > NE JAMAIS ETEINDRE LA BOITE AVANT D'AVOIR LES CLASSEMENTS VISIBLES SUR L'ECRAN DE L'ORDINATEUR

- > En cas de mauvais temps, le système de lecture doit être protégé de l'eau (celui-ci n'est pas étanche)
- > Il n'est pas accepté d'utiliser un groupe électrogène pour l'alimentation électrique. Un aroupe non stabilisé peut aravement et irrémédiablement endommager l'ordinateur et le système de contrôle.

Le système de mesure dispose d'une petite batterie interne afin de ne pas se couper en cas de mini coupures électriques (max 3-4 minutes)

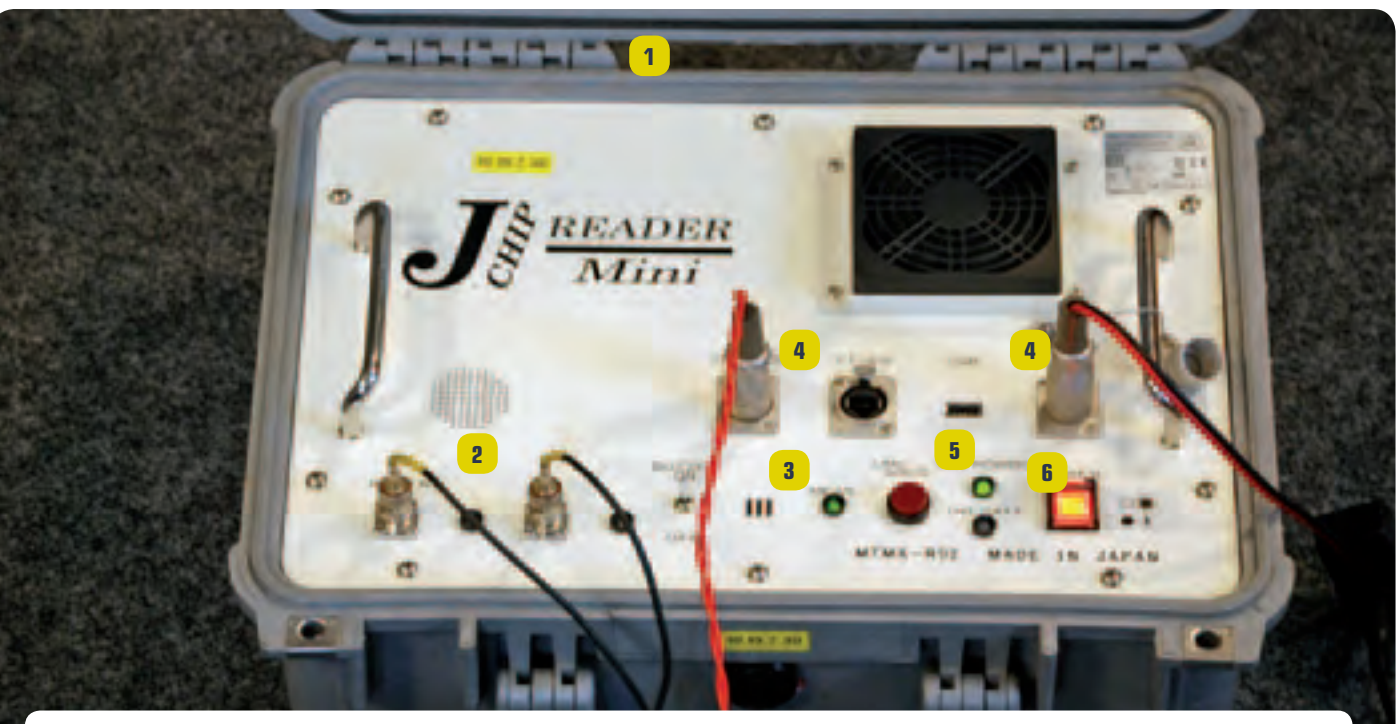

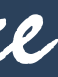

# MATÉRIEL BRANCHEMENTS

> Attention à veiller que les puces non utilisées ou que les boites de puces n'entrent pas dans le champ du tapis !!!! > Ne surtout pas laisser une puce dans le champ du tapis durant de longues périodes auguel car la batterie de

4 trigger 5 témoin Measuring

6 mise en marche

MANUEL DO IT YOURSELF WWW.CHRONORACE.BE

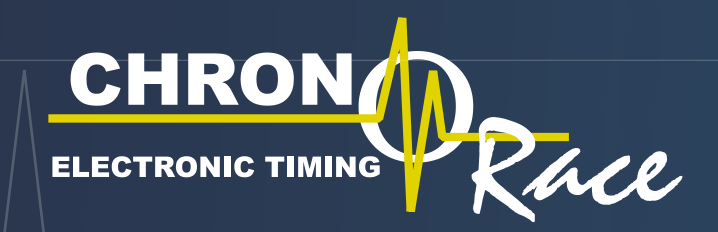

## MATÉRIEL **PUCE ET DOSSARD**

## **UTILISATION ET FIXATION DE LA PUCE**

### La puce s'attache soit :

- > Derrière le dossard grâce à une pochette plastique pouvant être fournie sur demande en prenant garde de bien respecter l'orientation (attention, tout dossard sur lequel une pochette a été collée sera facturé). Attention à respecter l'orientation tel qu'illustré ci-dessous.
- > Soit dans les lacets de la chaussure avec un lien d'attache pouvant être fourni
- > Soit à la cheville grâce à un velcro
- > Les puces sont numérotées de la même façon que les dossards, sans la moindre exception. Numéro de puce est donc TOUJOURS égal au numéro de dossard.

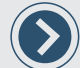

La bonne communication de l'usage de la puce incombe à l'organisateur.

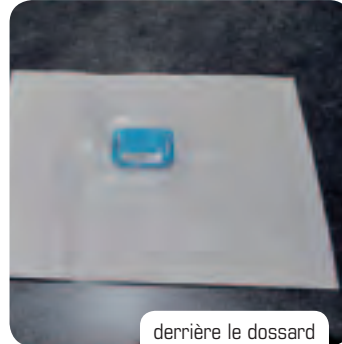

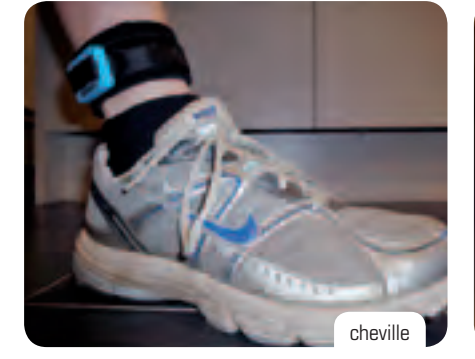

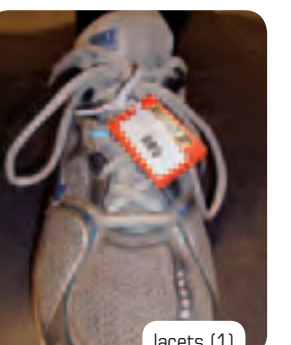

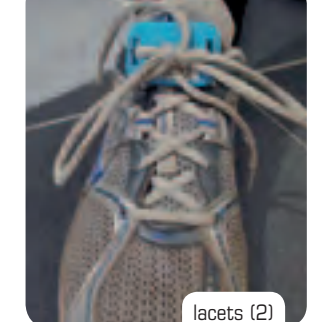

## **FIXATION DU DOSSARD**

Le dossard se porte bien à plat sur la poitrine ou à la taille à l'aide d'un porte dossard et doit être visible.

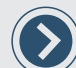

Ceci est important au cas où la puce est attachée au dossard, et en tant que backup.

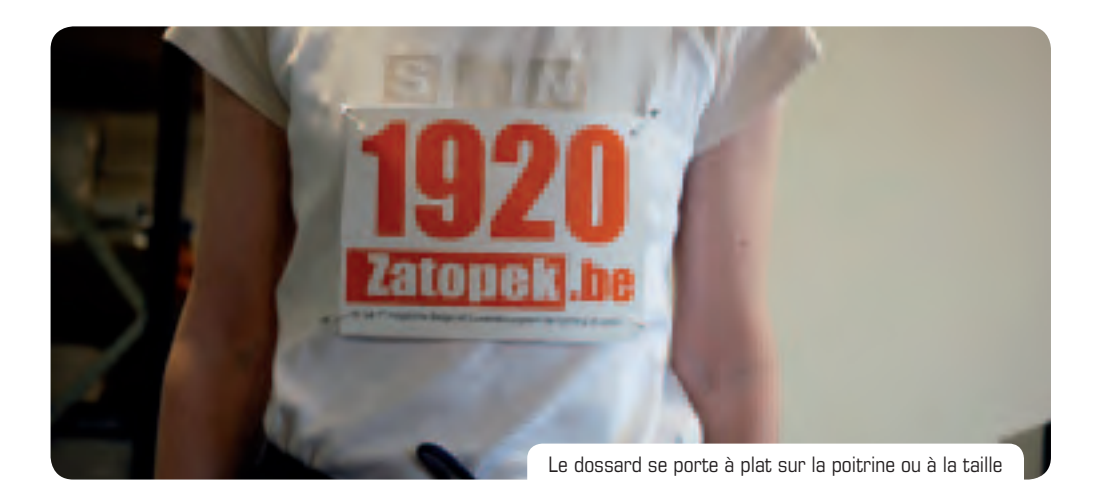

CHOISIR LE COMPTE DIY (il n'y a pas de mot de passe)

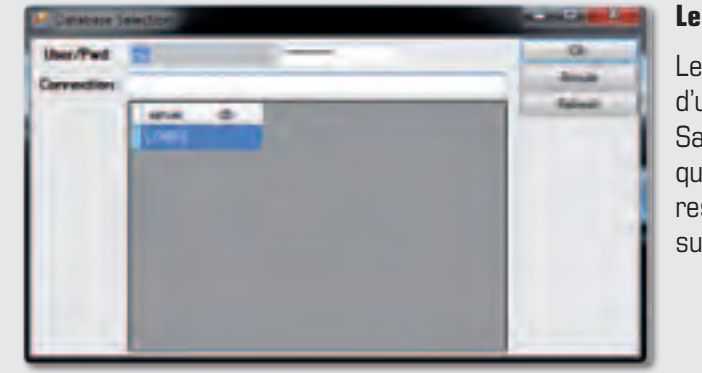

| D<br>grue | V<br>A<br>Ir |
|-----------|--------------|
|           | D<br>gran    |

# DÉMARRAGE DE L'APPLICATION

### Le programme se lance automatiquement.

Le système vous demandera éventuellement d'entrer un nom d'utilisateur et mot de passe.

Saisissez le nom d'utilisateur et mot de passe fourni (le même que pour les inscriptions en ligne). Le champ connexion peut rester vide ou contenir le nom de serveur en cas d'utilisation sur le réseau. Valider par 'ok'.

### iris ou des flèches)

alider par le bouton 'ok' ou la touche 'entrée' du clavier. près démarrage de l'application, et avant la course, il nvient d'effectuer une synchronisation des inscriptions ernet.

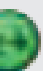

bouton de synchronisation

## **CHRON** Khee ELECTRONIC TIMING

## **DESCRIPTION DE** LA BARRE D'OUTILS

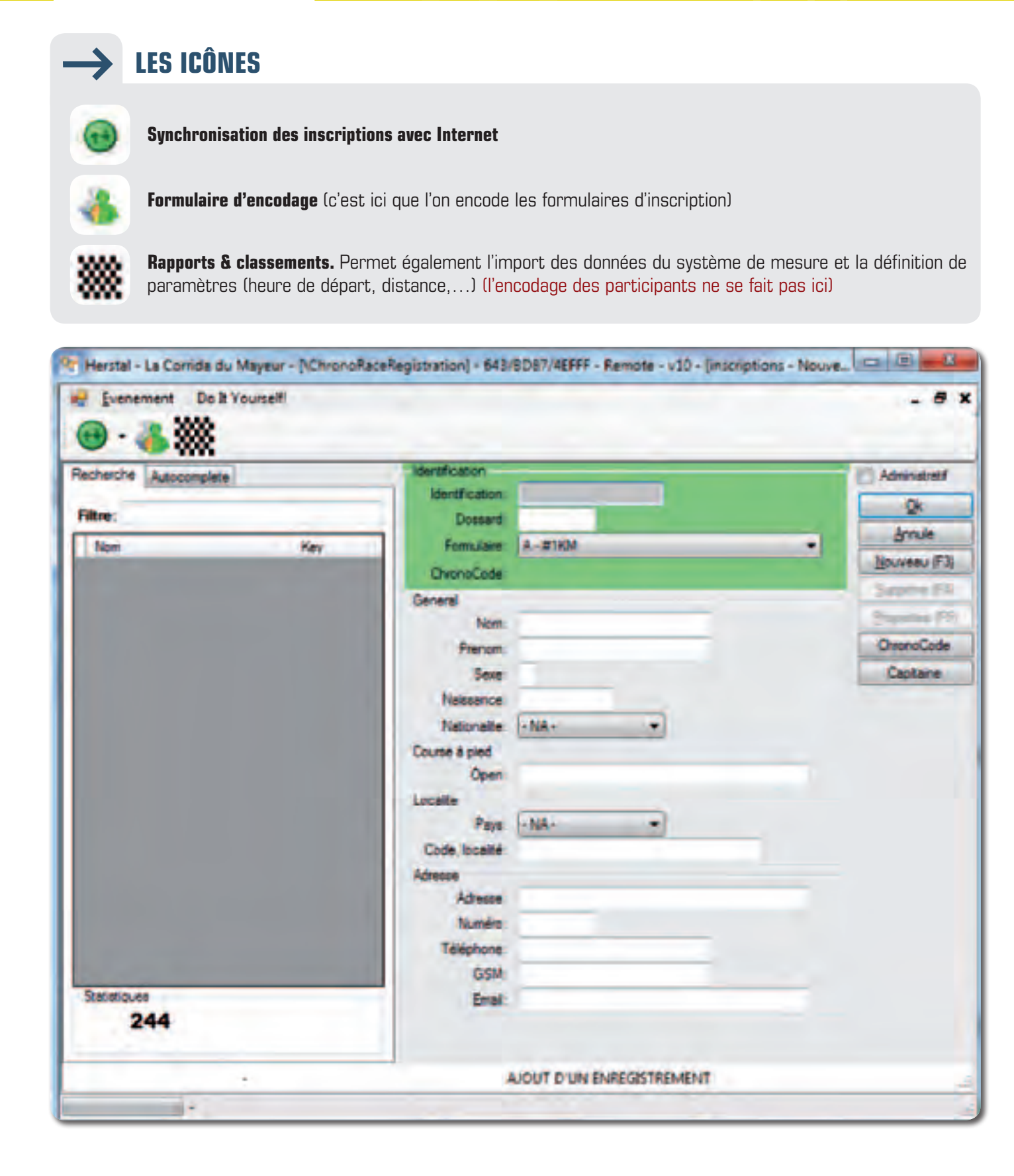

## AJOUT D'UNE INSCRIPTION

Lorsque l'écran d'encodage est en mode ajout (Le mode ajout est signalé par un bandeau blanc en bas de l'écran), on peut saisir des données pour ajouter une nouvelle inscription. On passe du mode édition au mode ajout en appuyant sur le bouton 'Nouveau' ou grâce au raccourci clavier F3.

Les champs suivants sont obligatoires : dossard, course (distance / formulaire), nom, prénom, sexe, date de naissance. > La case (majuscule / minuscule) n'a pas d'importance. Celle-ci est ajustée automatiquement. > Le sexe contient la valeur 'M' pour Masculin et 'F' pour Féminin > La date de naissance doit être dans un des formats suivants : jj/mm/aa, jj/mm/aaaa, aa, aaaa > Le club est à saisir dans le champ 'open'

| State 1                 |
|-------------------------|
| ter * Respect E-MLSON + |
| Directore               |
| tires .                 |
| ca lim                  |
| Text .                  |
| a lee                   |
| Reserve:                |
| tacete st               |
| Chreek per              |
| Der:                    |
| and Locate              |
|                         |
| 20 Million 1998         |
| Arrest Arrest           |
| at two                  |
| and Tababana            |
| 43 - 54                 |
| ACT SHOWED THE          |
|                         |

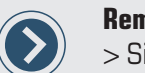

### Remarques

- des prix).
- > Ne pas encoder 2 fois les formulaires et ne pas en oublier. Une fois un formulaire encodé, il est suggéré de le retourner sur un tas séparé.

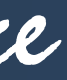

# ENCODAGE DES INSCRIPTIONS

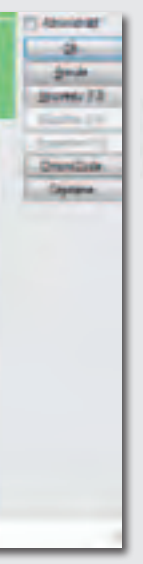

### On passe d'un champ à l'autre à l'aide de la touche 'TAB' du clavier, ou SHIFT+TAB.

Une fois l'encodage des données effectué, appuyer sur 'Entrer' (voir la note suivante pour des informations sur le fonctionnement de la touche 'Entrer') ou sur 'Ok'. L'inscription actuellement encodée est sauvée, présentée dans la partie de gauche et une nouvelle inscription apparait).

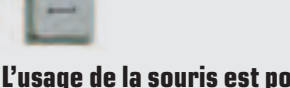

L'usage de la souris est possible mais fortement **déconseillé** (perte de temps)

> Si l'encodage n'est pas fini au moment de départ, pas de panique... il n'est jamais réellement trop tard. Celui-ci peut-être fait pendant course, ou même après (après n'est pas très pratique pour la remise

-

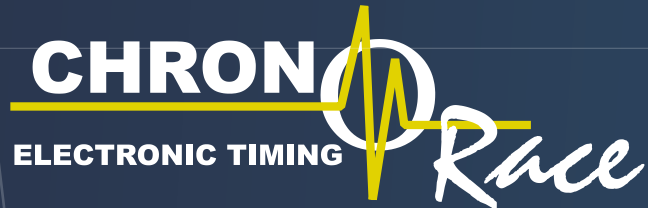

## ENCODAGE **DES INSCRIPTIONS**

## → SYSTÈME D'AIDE À LA SAISIE

> Les champs nom, prénom, sexe, open (club), code / localité disposent d'un système d'aide à la saisie.

> Lorsque le système n'est pas occupé, des suggestions s'affichent dans la partie de gauche lorsque l'on saisit les premières lettres d'un champ disposant du système d'aide à la saisie.

- > Les suggestions sont affichées par ordre de pertinence.
- > Le choix d'une suggestion se fait uniquement à l'aide des flèches haut / bas du clavier.
- > La validation d'une suggestion se fait uniquement avec la touche 'entrée' du clavier.
- > La touche 'Entrer' sert également à sauver l'inscription actuellement ajoutée / modifiée. Pour être tout à fait précis, le premier 'Entrer' valide la sélection d'une suggestion. Le second appui provoque la sauvegarde de l'inscription courante.
- > Si le formulaire est en mode ajout (bandeau blanc), une nouvelle inscription est créé. En mode consultation, l'inscription est juste sauvée dans la base de données mais toujours présentée à l'écran (on passe au mode 'ajout' en appuyant sur le bouton nouveau ou en appuyant sur 'F3')
- > Les champs prénom et sexe affichent des suggestions qui correspondent à des inscriptions de l'événement courant (dans quel cas on passera en mode 'modification') ou d'autres inscriptions issues de la base de données globale.

| Advorgen                                                                                                    | indiater .                                                                                                    | C Marcal                                                                                                    |
|----------------------------------------------------------------------------------------------------|----------------------------------------------------------------------------------------------------|----------------------------------------------------------------------------------------------------|
|                                                                                                    | Confusor                                                                                                    |                                                                                                    |
| and the second second se                                                                                                    | Danatt USA                                                                                                    |                                                                                                    |
|                                                                                                    | 1-40.000                                                                                                    | <ul> <li>Internet</li> </ul>                                                                                                    |
| 1940                                                                                                    | Tentin                                                                                                    | Barriss 23                                                                                                    |
| Sheet.                                                                                                    | and a second second sec | A Darie II                                                                                                    |
| 2010/10/00                                                                                                    | 1 10 100 10                                                                                                    | Description of the                                                                                                    |
| Mark 1                                                                                                    |                                                                                                    | (Desiling                                                                                                    |
| and an and a second second sec | and the second second s |                                                                                                    |
| and a second                                                                                                    |                                                                                                    | Contract of the local division of the local division of the local |
|                                                                                                    | Tempte                                                                                                    |                                                                                                    |
|                                                                                                    | Margin Marcana                                                                                                    |                                                                                                    |
| 31-12-                                                                                                    | Durwählter                                                                                                    |                                                                                                    |
| 38:023                                                                                                    | Cont.                                                                                                    |                                                                                                    |
| 10.0                                                                                                    | Looke                                                                                                    |                                                                                                    |
| 10-1-1                                                                                                    | fair and the second                                                                                                    |                                                                                                    |
| Mental and                                                                                                    | Core locate                                                                                                    |                                                                                                    |
| 10.07                                                                                                    | All the second second s |                                                                                                    |
| at and a                                                                                                    | 10mm                                                                                                    |                                                                                                    |
|                                                                                                    | Sector .                                                                                                    |                                                                                                    |
| and the second second s | Tables                                                                                                    |                                                                                                    |
| 20-0                                                                                                    |                                                                                                    |                                                                                                    |
| and.                                                                                                    |                                                                                                    |                                                                                                    |
| abult to a second                                                                                                    |                                                                                                    |                                                                                                    |
| and the second second se                                                                                                    |                                                                                                    |                                                                                                    |
|                                                                                                    |                                                                                                    |                                                                                                    |
|                                                                                                    | ALCOY DISALONG DO TROADY                                                                                                    |                                                                                                    |

**Nom :** suggestion sur le nom

**Prénom :** si le champ est vide, le système affiche tous les coureurs sur une correspondance orthographique exacte sur le nom précédemment saisi. Sinon, suggestion sur le prénom. Le sexe sera pré-rempli sur base de la pertinence (probabilité d'être un homme ou d'une femme en fonction de ce qui est connu)

**Sexe :** aide à la saisie sur base des premières des morceaux de nom / prénoms précédemment saisis

**Code postal, localité :** recherche à partir du code postal si une donnée numérique est saisie. Sur la localité dans les autres cas. Le système connait les localités de la Belgique, France, Pays-Bas, Luxembourg et Allemagne.

**Les autres champs :** suggestion sur le champ concerné

## 

Le champ identification permet d'effectuer une recherche dans la base de données globale

- (l'événement courant ET d'autres événements) sur un des critères suivants :
- > Numéro de dossard (soit de la course, soit d'un challenge si le formulaire a été paramétré ainsi)
- > ChronoCode (voir www.chronorace.be )
- > Premières lettres du nom / prénom
- > **Code à barre** pour les licenciés à la RLVB
- > Numéro de registre national (utilisation d'une carte d'identité électronique)
- > La date de naissance
- > Le code UCI

| echerche Autocomplete |      | identification - inte | met + 028/7010/02018                                                                                                    | E Administratif |
|-----------------------|------|-----------------------|----------------------------------------------------------------------------------------------------|-----------------|
| and a second          |      | Kentication           | and a second second sec | Qk              |
| THE C.                |      | Lossad                | 2004                                                                                                    | Anule           |
| Nom                   | KAY  | Formulare             | E - REDKM                                                                                                    | Nouveau (F3)    |
| AGHO Alexandre        |      | ChronoCode            | 139932.11                                                                                                    | Septime (F4)    |
| ALTMANN Cecile        | 2002 | General               |                                                                                                    | Proventes (EF)  |
| BEL HASSEN Kann       | 2404 | Non                   | BIEMAR                                                                                                    | Dependent of    |
| BEMAN Parts           | 2005 | Plenon                | Para                                                                                                    | LinenoLooe      |
| 800NEN Jean-Mohel     | 2004 | Seve                  | M                                                                                                    | Captorne        |
| CAFARELLI Matteo      |      | Neesance              | 10/05/1981                                                                                                    |                 |
| COBBEN Sylven         | 2005 | Natonalite            | Belge ·                                                                                                    |                 |
| COLOMBANI Victor      | 2006 | Course is pied        |                                                                                                    |                 |
| CRANSVELD Caroline    | 3007 | Open                  |                                                                                                    |                 |
| CUMPERS Jean Piere    | 2008 | Licelle               | land the second second  |                 |
| DARCIS Francolae      | 2009 | Paya                  | Belgque                                                                                                    |                 |
| DARCIS Jerome         | 2010 | Code, localte         | -4000 Conte                                                                                                    |                 |
| OE GIORGI Romeo       |      | Adresse               | Bardenard Contents Vision                                                                                                    |                 |
| DFGDGD Ofgldg         | 2409 | Nundo                 | 17/11                                                                                                    |                 |
| DI COLA Sarah         | 2410 | Téléphone             | 9476263980                                                                                                    |                 |
| DI COLA Sarah         | 2405 | + End                 | piere@bienarbienarbe                                                                                                    |                 |
| Statistiques          |      |                       |                                                                                                    |                 |
| 48                    |      |                       |                                                                                                    |                 |

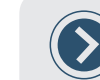

Si le résultat de la recherche retourne un coureur inscrit à l'événement actuellement sélectionné, le système se met en mode consultation

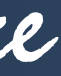

# ENCODAGE DES INSCRIPTIONS

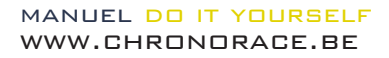

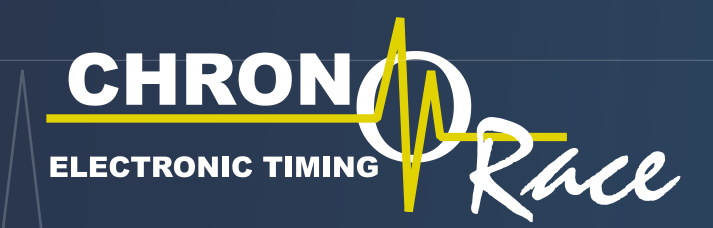

### ENCODAGE **DES INSCRIPTIONS**

## **RECHERCHE** (suite)

### Si plusieurs coureurs correspondent au critère de recherche

une boite de dialogue demandant de lever l'ambiguïté est affichée :

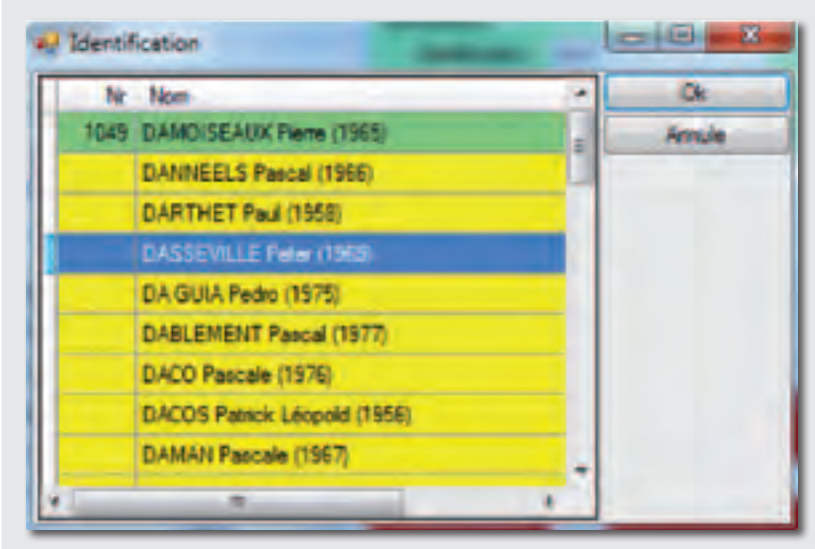

Le choix d'un coureur se fait avec les flèches du clavier et est validé par la touche 'Enter'. L'usage de la souris est possible.

Les couleurs dans un résultat de recherche ont la signification suivante :

Vert : le coureur est inscrit à l'événement courant. Le choix de celui-ci fera passer le formulaire en mode consultation

**Jaune :** le coureur n'est pas inscrit à l'événement courant mais les données viennent d'une base de données censée être fiable. Le formulaire passera en mode 'aiout'.

Blanc : le coureur a déjà participé à un événement. Le formulaire passera en mode ajout.

## **MODIFICATION ET SUPPRESSION D'UNE INSCRIPTION**

Après avoir retrouvé le coureur que l'on veut modifier en utilisant la recherche avec le champ identification (le formulaire est en mode consultation), il est possible de modifier ou de supprimer l'inscription courante.

La modification se fait de la même manière que l'inscription : il suffit de changer les champs que l'on désire (y compris le dossard) et de valider appuyant sur le bouton 'OK' ou sur la touche 'Enter' du clavier (attention au système d'aide à la saisie)

La suppression de l'inscription courante est possible en appuyant sur le bouton supprime (ou sur la touche F4 du clavier).

On passe au mode consultation d'un enregistrement au mode ajout en appuyant sur le bouton nouveau ou en appuyant sur 'F3')

|    | Lie |      |     |     | 1    | Liei | u [ |      |      |
|----|-----|------|-----|-----|------|------|-----|------|------|
| 1  | -   | -    | 1-  | 47  | 1    | -    | 1   |      | 41   |
| 4  | 11  | 14   | 41  | 40  | 1    | 17   | 100 | 41   | - 44 |
|    |     | 100  | -40 | 40  | 1    |      | 30  |      | - 48 |
| 4  |     | 14   | 40  | 14  |      | 11   | 34  | 40   | 24   |
| 1  | 10  | -    | -   | 40  |      | 22   | -   |      | - 48 |
| 1  | 1   |      |     | 14  | 1    | 27   | -   |      |      |
| 7  | 10  | 10   | 12  | 47  | 1    | 21   | 122 | 10   | - 47 |
|    | in  | 14   | 10  | -18 | 1    | 10   | -   | 40   | -10  |
|    | 10  | 10   | 14  | 10  |      | 110  | 100 | . 14 | - 44 |
| 10 | 28  | 40   | 4.0 | 78  | 10   | 28   | 40  | 40   | 11   |
| 17 | 20  |      | 1   | 11  | 11   | 24   | 101 |      | 74   |
| 4  | 12  | 4    | 10  | 72  | tu - | 27   | 0   | 87   | 12   |
| 10 | 10  | 43   | 44  | 79  | 10   | 10   | 49  | 44   | 78   |
| 14 | 100 | - 44 | 100 | 74  | 14   | 100  | 44  | . 15 | 78   |
| 12 | 30  | -0   | 40  | 18  | ta   | 30   | -0  | 40   | 13   |

## **RAPPORTS ET CLASSEMENTS**

| 1KM   |           | -        | Reset Inport    | Fublication                                                                                                    |      |          |      |        |
|-------|-----------|----------|-----------------|----------------------------------------------------------------------------------------------------|------|----------|------|--------|
| tion  | Reports   |          |                 | Concerned of the second second |      |          |      |        |
| Para  | nêtres    |          |                 |                                                                                                    |      | -        |      | -      |
| 10.25 | 5:00 2:00 | 1000     | Grile Catégorie | 6 C                                                                                                    |      |          |      | Sauver |
| H De  | ipat T Mo | Det. (n) | ES/V4           |                                                                                                    |      |          |      |        |
| -     | Dessard   | Tenps 1  | Nom             | Pierom                                                                                                    | Sece | Nessance | Club | _      |
|       |           |          |                 |                                                                                                    |      |          |      |        |

- Cet écran permet de :
- > Sélectionner une course
- > De définir les paramètres (heure de départ, temps min, grille de catégorie) d'une course
- > **Importer les données** venant du système de mesure
- > Editer manuellement les classements
- > Afficher, exporter et imprimer des classements / rapports

| La sélection de la cour | se se fait à l'aide de la liste |
|-------------------------|---------------------------------|
| Course                  |                                 |
| #1KM                    | *                               |
|                         |                                 |

## **CHRONOMÉTRAGE**

### Il convient de noter sur une feuille l'heure de départ de la course en utilisant l'horloge fournie.

A l'arrivée, noter les premiers coureurs manuellement afin d'être sûr qu'il n'y a pas une aberration dans les classements électronique.

e déroulante ad hoc

MANUEL DO IT YOURSELF WWW.CHRONORACE.BE

page 13

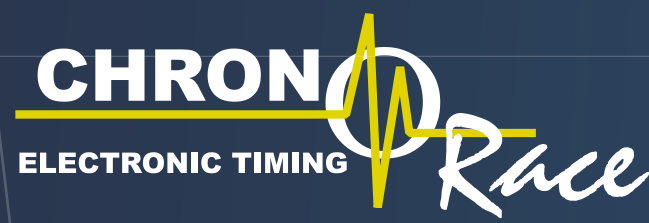

## **CHRONOMÉTRAGE**

## → PARAMÈTRES

| Paramétros |      |           |                 |   |
|------------|------|-----------|-----------------|---|
| 10 25 00   | 2.00 | 1000      | Grile Catégorie | 1 |
| H Depat    | T.Mm | Dist. (m) | E5-1/4          |   |

### Pour chaque course, il est possible de définir :

- > L'heure de départ (relative au système de mesure voir l'horloge fournie) (format h:mm:ss)
- > Le temps minimum de course (par exemple, pour un 10 000m, il est très peu probable qu'un coureur termine en moins de 27minutes) (format h:mm:ss)
- > La distance en mètres
- > Définir la grille de catégorie. Le nom de la grille actuelle (ES-V4 ici) est affiché sous le bouton ad hoc. Tout changement doit être validé en appuyant sur le bouton 'Sauver' situé sur la droite.

## **GRILLE DES CATÉGORIES**

Les catégories sont calculées automatiquement à partir de la date (ou année de naissance) du coureur selon une grille déterminée à travers l'écran suivant accessible en appuyant sur le bouton 'Grille Catégorie'.

| 10 | ndites | -    |    |     | -    | and the second   |   | Oc         |
|----|--------|------|----|-----|------|------------------|---|------------|
|    |        |      |    |     |      | . Marinest       | _ | Annula     |
|    | -      | Dete | -  | 1   | 12   | Non 1            | 1 | Losdienpla |
|    | 1      | 234  | M  |     | 18   | Elpor Horme      |   |            |
|    | 4      | SEH. | 88 | 18  | 39   | Servar Honomè    |   |            |
|    | 3      | V1H  | 10 | 41  | 48   | Villean 1 Pormie |   |            |
|    | 4      | 124  | M  | 50  | 55   | Vikém 2 Hormé    |   |            |
|    | 5      | 1/3H | -  | 94  | 189  | Select Shorene   |   |            |
|    | 4      | yee  |    | 70  | 90   | Velian 4 Honey   |   |            |
|    | 8      | 1    | 88 | -91 | 2900 | Incomu           |   |            |
|    | 11     | 834  | +  | 1   | 19   | Espoir Ferrine   |   |            |
|    | U.     | 387  | P  | 19  | 28   | Sario Ferme      |   |            |
|    | 13     | VIE  | F  | -   | 145  | Janés 1          |   |            |
|    | 18     | YSE  | Ŧ  | 10  | 19   | Spile 2          |   |            |
|    | 15     | Var  |    | 40  | 150  | Area 2           |   |            |
|    | 18     | V4F  | 9  | 70  | 79   | Junés 4          |   |            |
|    | 18     | -    | F  | 31  | 2000 | BORTH .          | 1 |            |

**Le programme demande pour chaque catégorie** l'ordre d'affichage, le nom abrégé (maximum 3 lettres), le sexe, l'âge minimum, l'âge maximum ainsi que le libellé complet.

Une entrée peut être supprimée en sélectionnant la ligne complète et en appuyant sur la touche 'Delete' du claver. Il est possible de charger une grille prédéterminée (par ChronoRace) en appuyant sur le bouton 'Load Template'.

| Template selection |        |
|--------------------|--------|
| Nom                | Ok     |
| ES-V4              | Annule |
|                    | 1.000  |

Choix d'un modèle

## IMPORT DES DONNÉES (du système de mesure)

### Le système de mesure enregistre pour chaque passage l'heure du jour.

Le temps de course est donc déterminé en soustrayant l'heure du passage à l'heure de départ définie précédemment. Mettre la clé USB dans le système de mesure et appuyer sur le bouton rond rouge (NE PAS ETEINDRE LA BOITE AVANT D'AVOIR OBTENU LES DONNEES).

### Attendre que la lumière s'éteigne.

Lorsque l'écran 'Rapports et classements' est affiché, insérer la clé USB dans le PC. Les données qui y sont sauvées seront automatiquement importées. Si tel n'était pas le cas, il est possible d'utiliser le bouton 'import'.

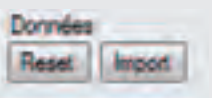

La remise à zéro est expliquée plus loin. Il convient d'effectuer une remise à zéro après les tests.

## **CHANGEMENTS MANUELS**

A partir de l'écran classement, onglet 'Edition', il est possible d'ajouter, modifier et supprimer des entrées. Cet écran ne convient pas pour effectuer l'encodage des inscriptions (Ceci se fait via le formulaire ad hoc : bouton 🚛, même si il permet d'effectuer certains ajustements)

| Server |
|--------|
| Server |
|        |
| _      |
|        |
|        |
|        |
|        |
|        |
|        |
|        |
| _      |
|        |

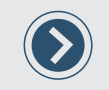

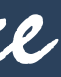

## **CHRONOMÉTRAGE**

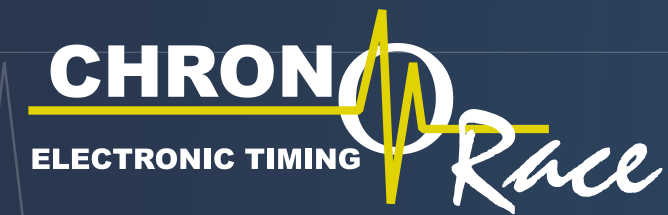

## **CHRONOMÉTRAGE**

## PUBLICATION SUR INTERNET

Le classement de la course courante peut être publié en 1 simple clic en appuyant sur le bouton 'publication' . Pour ce faire, le PC doit être connecté à Internet grâce à la clé 3G ou une connexion WIFI.

Les classements peuvent ensuite être visualisés sur le site www.chronorace.be

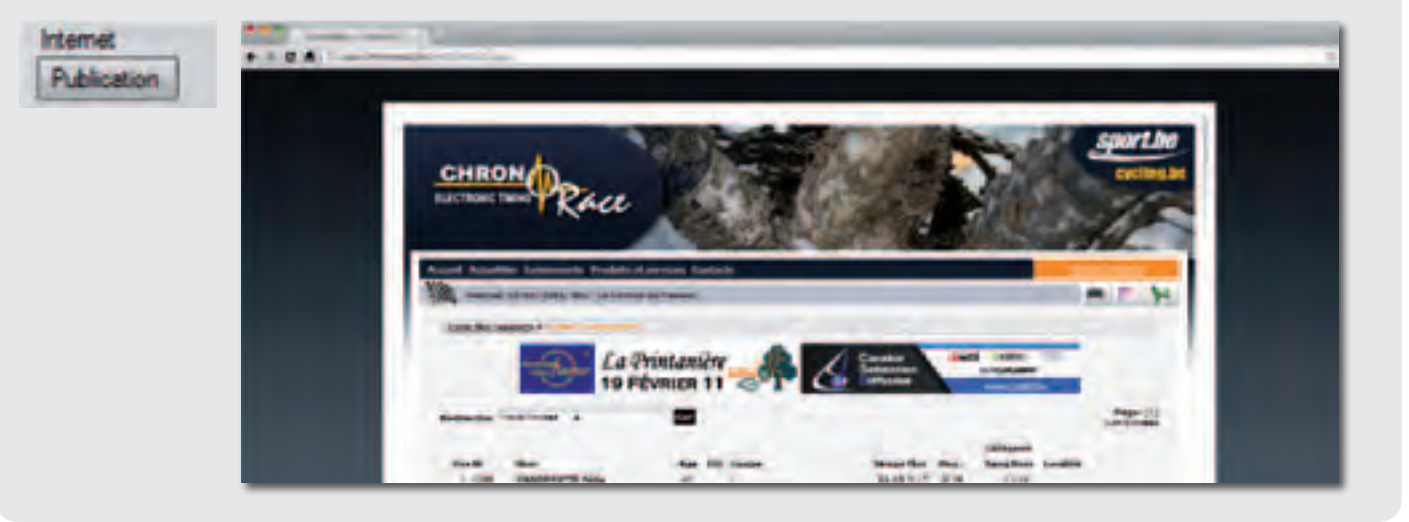

## **PUBLICATION SUR INTERNET**

A partir de l'écran classement / rapport ci-contre, il est possible d'afficher, exporter (fichier Excel) et imprimer un des rapports suivants : classement scratch / catégorie / liste des partants / nombre de coureurs inscrits par club.

| -   | 1 <b>H</b> 30 | and a | Categorie 🗇 Gaureura Cu | b    | 134 erreg  | patiements   |          |       | <b>Jogrego</b> | eien | Ēq   |
|-----|---------------|-------|-------------------------|------|------------|--------------|----------|-------|----------------|------|------|
| Pos | 10            | _     | Nom                     | ADE  | 100        | Out          | Tence    | Moy   | Rang           | Cal  | - 14 |
|     | 2221          |       | VANDEPUTTE Easty        | - 40 |            |              | 00:21.15 | 10.26 |                |      |      |
| 2   | 2010          |       | OUAALI Kamila           | 36   | HEL        | SOLWASTEAM   | 00:21:27 | 推移    | 8              | SEH. | P    |
| 3   | 2008          |       | VANDERPLANCK Erwin      | 18   |            | 1            | 00.22.46 | 17.13 |                | ESH  |      |
| 4   | 2013          |       | MANCA Artonio           | 41   | JTA:       | HUN          | 00 22 58 | 球鼓    | 2              | VIH. | -    |
| 5   | 2088          |       | COMPERE Bron            | 36   | <b>BEL</b> | -            | 00-23-17 | 18.78 | 2              | SEH  | H    |
| - 6 | 2000          |       | REYNERS Patrick         | - 26 | REL        | JOGGING PLUS | 00:23:21 | 择理    | - 3            | VTH  | N    |
| T   | 2121          |       | OGER Sylvain            | 33   |            | -            | 00:23:33 | 16.57 | 3              | SEH  | Г    |
|     | 2142          |       | TRIZZULLA Giacomo       | 49   |            | -            | 00.23.44 | 18.44 | 4              | SVIH |      |
|     | 2085          |       | BRUNEEL Philippe        | 36   |            | -            | 00 23 46 | 16.47 | 4              | SEH  |      |
| 10. | 2025          |       | WOOLF Nam               | 50   | 101        | FORMANT      | 00:24:02 | 16.22 |                | YZH  | a    |
| 11. | 2054          | E     | DIPEDI Dominique        | 26   |            | -            | 00:24:05 | 16.20 | 5              | SEH  | E    |
| 12  | 2343          |       | BOSMANS Eric            | 41   |            | -            | 00.24.39 | 15.22 | 5              | W1H  |      |
| 12  | 2079          |       | OHN Christophe          | 40   |            | -            | 00:24:41 | 18.80 | 6              | VIH  |      |
| 14  | 2003          | Ŧ     | WAGELMANS Clansse       | 36   |            | -            | 00:24:42 | 1540  | . 1            | SEF  |      |
| 15  | 2099          | 1     | SONDAG Thierry          | 34   |            | -            | 00:24:47 | 15.74 | 3              | SEH  | Г    |
| 15  | 2015          |       | MELEN Dimitri           | 26   | TEL        | AUCUN        | 00 25 06 | 15.51 | 7              | SEH  | 14   |

### Le menu impression présente un écran de paramétrage des marges et un écran 'aperçu avant impression'

|             | 調整             |        | 82- B |
|-------------|----------------|--------|-------|
| Feet Int    | 44             | -      |       |
| Sues        | Ado Select     | -      |       |
| Crester     | Trapes Indexes |        |       |
| a Pasar     | LM IS BUT      | 18     |       |
| D Landscool | Ere 15 gator   |        |       |
|             | OK             | Cercer |       |
| ramétrage o | les marges     |        |       |
|             |                |        |       |
|             |                |        |       |

## → REMISE À ZÉRO

Après vos tests, il convient :

- > De supprimer toutes les données présentes sur la clé USB fournie à l'aide de l'explorateur Windows
- > D'appuyer le bouton 'Reset' sur l'écran 'Rapports et classements'

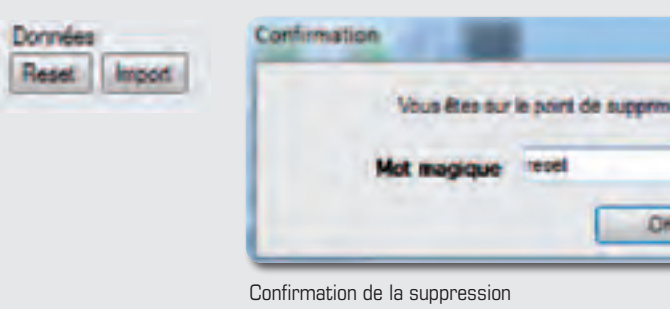

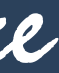

## CHRONOMÉTRAGE

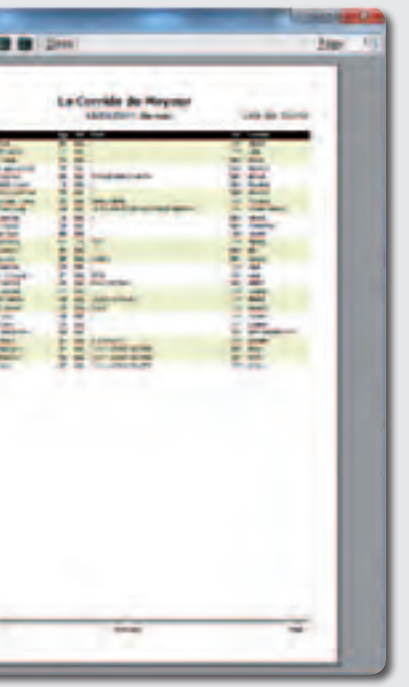

impression

| er loutes lies | données. Veu | liez entrer le inct mapque) |  |
|----------------|--------------|-----------------------------|--|
| in the second  | Cancel       | ]                           |  |

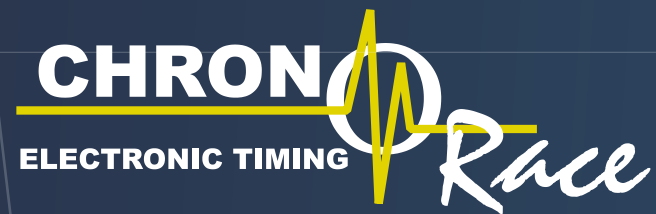

## **PROCESSUS GLOBAL**

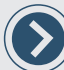

Ceci ne sont que des conseils qu'il nous semble judicieux de respecter...

## **AVANT LA COURSE**

- > Synchroniser les données avec le site internet
- > Tester, tester et encore tester afin de ne pas être surpris le jour de la course
- > Remettre à zéro (effacer les données de test)

## $\rightarrow$ LE JOUR DE LA COURSE

- > Installer et tester le système de mesure (au plus tard 2h avant le premier départ)
- > Installer l'ordinateur d'encodage dans un endroit tranquille à l'abri de toute intempérie et éloigné des coureurs. L'encodage doit se faire dans un endroit calme
- > Procéder à l'encodage des concurrents
- > Prendre note de l'heure de départ de chaque course
- > Encoder l'heure de départ dans le logiciel
- > Noter manuellement les premières arrivées (numéros et temps de course) afin de s'assurer que les classements informatiques correspondent à la réalité
- > Sauver les données sur la clé USB et importer celles-ci dans l'ordinateur de classements
- > Vérifier que les classements présentés à l'écran correspondent avec les notes manuelles

Si l'encodage des inscriptions n'est pas terminé pour le départ : PAS DE PANIQUE ! Celui-ci peut être fait durant la course, et même après !

## **APRÈS LA COURSE**

(>

> Publication des classements sur Internet

### L'ergonomie du formulaire d'inscription papier est importante.

Ci-dessous, nous nous permettons de fournir un modèle (une application online de création de formulaire d'inscription est disponible sur demande).

Les personnes responsables du secrétariat ont une importance capitale dans le bon déroulement des opérations. Il convient de vérifier que les données ont correctement été remplies par les coureurs et d'inscrire le numéro de dossard attribué.

Néanmoins, les cas suivants ne sont pas rares :

- > Formulaire sans numéro de dossard : laisser ce formulaire de côté ou regarder si il n'est pas possible de déterminer le numéro manquant en fonction des formulaires adjacents.
- > Formulaire sans date de naissance / date de naissance incorrecte : dans ce cas, il convient d'inscrire 1900 dans le champ 'date de naissance' du formulaire d'encodage
- > Nom manquant : par convention, un nom manquant est remplacé par 'DISTRAIT'
- > Prénom manquant : par convention, prénom manquant est remplacé par 'Tête en l'air'
- courant si c'est clair.

| Votre ChronoCo                                                                                                  | de Formulai<br>www.chrono                     | Formulaire<br>www.chronorace.be                                                                                                    |  |  |  |
|----------------------------------------------------------------------------------------------------|-----------------------------------------------|----------------------------------------------------------------------------------------------------|--|--|--|
| RON Morace                                                                                                    | Distance Catégorie                            | Dossard                                                                                                    |  |  |  |
| om, prénom                                                                                                    |                                               |                                                                                                    |  |  |  |
| exe Date de naissance                                                                                           | Nationalité Numéro de licence / d'affiliation | Club ligue                                                                                                    |  |  |  |
| Jub open / équipe                                                                                               |                                               | ChampionChip                                                                                                    |  |  |  |
| ays Code postal                                                                                                 | Localité                                      |                                                                                                    |  |  |  |
| dresse                                                                                                    |                                               |                                                                                                    |  |  |  |
| luméro-boite Télépho                                                                                            | ne GSM                                        |                                                                                                    |  |  |  |
| the second second second second second second second second second second second second second second second se |                                               | The set of the set of the set of |  |  |  |

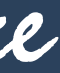

### FORMULAIRE **D'INSCRIPTION PAPIER**

> Numéro déjà attribué : soit lever l'ambiguïté en effectuant un appel, soit inscrire les 2 noms, soit celui du formulaire

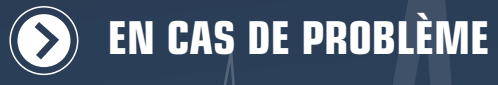

du logiciel.

Néanmoins, si un problème survenait, une des personnes ayant reçu la formation peut nous contacter soit :

Par email : info@chronorace.be

Par téléphone : 0476 282 004 > Christian 0474 72 65 12 > Angélique

NB : (INTERLOCUTEUR UNIQUE : numéro non masqué devant être communiqué au préalable pour support)

arriver d'irrécupérable.

Afin d'éviter les problèmes le jour de la course, il est primordial, capital, **OBLIGATOIRE de TESTER chez soi au calme et de MAITRISER la manipulation** 

Ce mode d'emploi doit obligatoirement être lu avant de nous téléphoner.

Il ne faut pas stresser. A partir du moment où le système de mesure fonctionne (qu'il émet un BIP au passage d'une puce), il ne peut rien

Etant assez occupé en général le week-end, il faudra peut-être insister ou envoyer un SMS. Nous vous rappellerons dès que possible.

Une clé 3G est fournie. Avant de nous téléphoner, nous vous demanderons de connecter l'ordinateur fourni à Internet en utilisant l'icône ad hoc sur le bureau du portable. Au besoin nous demanderons de connecter l'ordinateur au système de mesure grâce au câble réseau fourni.

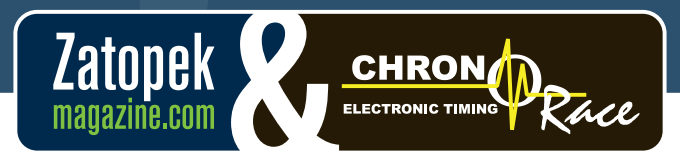

Zatopekmagazine.com

WWW.CHRONORACE.BE

WWW.JECHRONOMETRE.BE